#### Уважаемые участники олимпиад!

Данная инструкция содержит только технические рекомендации по регистрации на сайте олимпиады и прохождению тестовых заданий.

Рекомендуем сначала внимательно ознакомиться с инструкцией, а после приступать к непосредственному регистрированию и выполнению олимпиадных заданий.

Напоминаем, что вся актуальная информация (новости, сроки этапов олимпиад, проходные баллы и иное) публикуются исключительно на официальном сайте Мордовского государственного педагогического университета имени М. Е. Евсевьева – <u>https://www.mordgpi.ru/olimp//</u> – далее в разделах олимпиады.

 1.На
 сайте
 Евсевьевской
 открытой
 олимпиаде
 школьников
 –

 https://www.mordgpi.ru/olimp/2022-2023-academic-year/
 –
 нажмите

 «Отборочный дистанционный этап».
 –
 нажмите

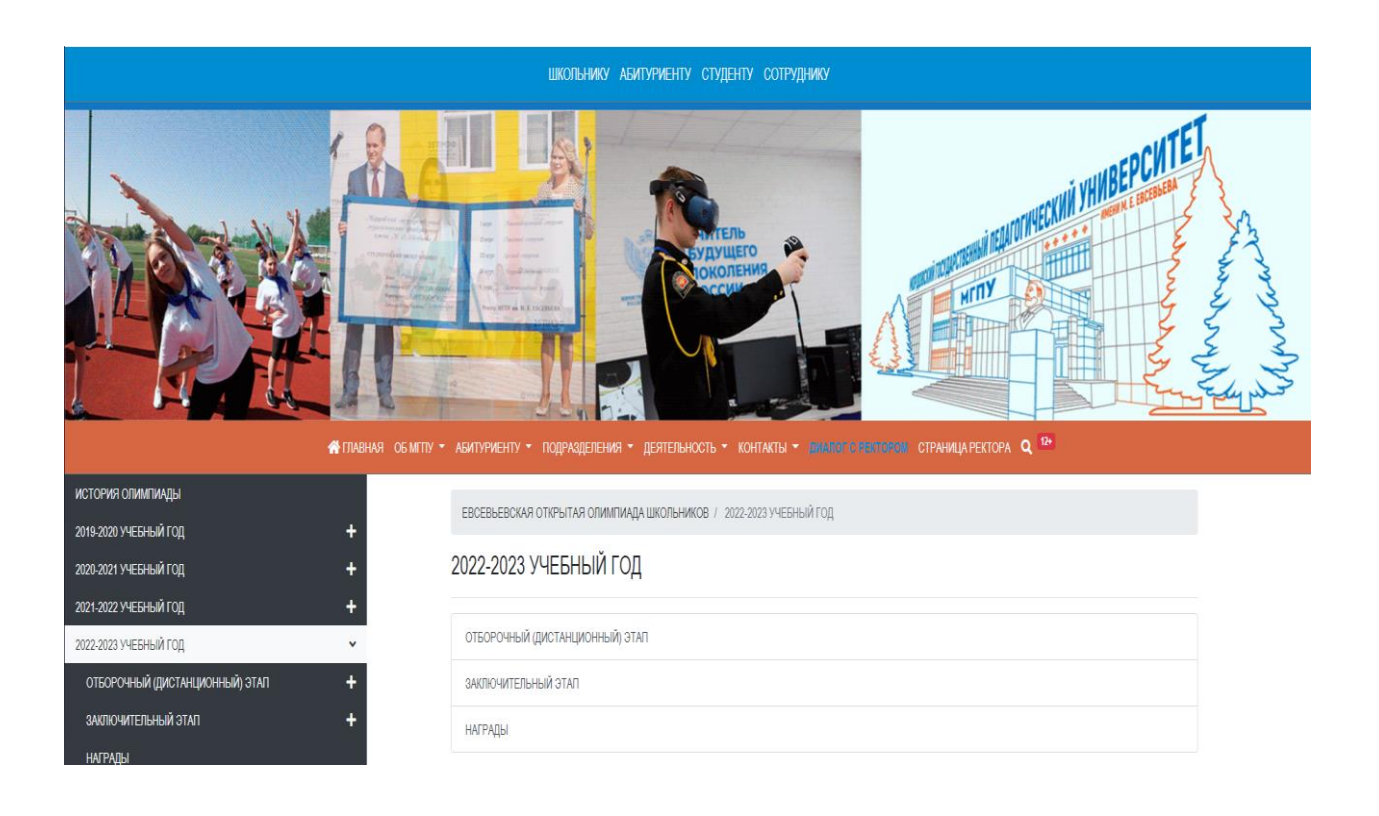

# 2. Нажмите «Создать учетную запись»

| Система дистанционного обучения МГПУ<br>В начало 🕨 Бход на сайт                                                                   |                                                                                                    |
|----------------------------------------------------------------------------------------------------|----------------------------------------------------------------------------------------------------|
| Вход                                                                                                    | Вы в первый раз на нашем сайте?                                                                                 |
| Логин<br>Пароль<br>Запомнить логин<br>Вход<br>Забыли логин или пароль?<br>В Вашем браузере должен быть разрешен прием соокіез (?) | Для полноценного доступа к этому сайту Вам необходимо сначала создать учетную запись.<br>Создать учетную запись |
| Некоторые курсы, возможно, открыты для гостей<br>Зайти гостем                                                                     |                                                                                                    |
|                                                                                                    | Вы не вошли в систему<br>В начало<br>Data retention summary                                                     |

3. Заполните все необходимые поля. Указывайте достоверные данные. Язык заполнения – **русский** (см. фото ниже).

### 4. После заполнения нажмите «Сохранить»

| Система дистан                             | ционного обучения МГПУ                                                    |
|--------------------------------------------|---------------------------------------------------------------------------|
| В начало 🕞 Вход 🕞 Новая учетная            | зались                                                                    |
| Новая учетная запись                       |                                                                           |
| • Выберите имя пользовате                  | ж Свернуть вой<br>ля и пароль                                             |
| Логин *                                    |                                                                           |
|                                            | Пароль должен содержать символов - не менее 8, строчных букв - не менее 1 |
| Пароль *                                   |                                                                           |
| <ul> <li>Заполните информацию о</li> </ul> | себе                                                                      |
| Адрес электронной почты *                  |                                                                           |
| Адрес электронной почты (еще               |                                                                           |
| раз) •<br>Имя •                            |                                                                           |
| Фамилия *                                  |                                                                           |
| Fonor                                      | Pressure                                                                  |
| CTOPUL                                     |                                                                           |
| -                                          | TUCINA V                                                                  |
| <ul> <li>Другие поля</li> </ul>            |                                                                           |
| Отчество *                                 |                                                                           |
| Муниципальный район *                      |                                                                           |
| Населенный пункт (город,<br>поселок) *     |                                                                           |
| Школа (полное название) *                  |                                                                           |
| Класс *                                    |                                                                           |
| Секретный вопрос   ⑦                       | R HE podot REALFTORA<br>Regenerations - Vitales and International         |
|                                            | Сохранить Отмена                                                          |

## 5. По итогам регистрации вы увидите следующее оповещение:

#### Система дистанционного обучения МГПУ

| В начало 🕨 Подтвердить учетную запись                                                                                                    |
|----------------------------------------------------------------------------------------------------|
| На указанный Вами адрес электронной почты (ar.kater2013@yandex.ru) было отправлено письмо с простыми инструкциями для завершения регистрации. Если у вас появятся проблемы с регистрацией, свяжитесь с администратором сайта.<br>Продолжить |
| Вы не вошли в систему (Вход)<br>В начало<br>Data retention summary                                                                                                    |

6. Зайдите в указанный при регистрации почтовый ящик. В папке «Входящие» (иногда письма могут попадать в папку «Спам», проверьте её в случае неполучения письма) вы увидите письмо. Откройте письмо. Следуйте инструкциям. Активизируйте учетную запись.

#### Система дистанционного обучения МГПУ: подтверждение учетной записи

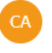

Системный Администратор (отправлено через tm.mordgpi.ru) wpsites@mordgpi.ru 🖀 Сегодня в 11:11 Я >

Папка: Входящие

Здравствуйте, Екатерина Арюкова.

На сайте «Система дистанционного обучения МГПУ» был запрос на создание учетной записи с указанием Вашего адреса электронной почты.

Для подтверждения новой учетной записи пройдите по следующему адресу:

http://tm.mordgpi.ru/login/confirm.php?data=ByLvtHI382dPm6R/arukova\_ezhm122\_\_\_

В большинстве почтовых программ этот адрес должен выглядеть как синяя ссылка, на которую достаточно нажать. Если это не так, просто скопируйте этот адрес и вставьте его в строку адреса в верхней части окна Вашего браузера.

С уважением, администратор сайта,

Администратор Пользователь

7. Вы попадаете на страницу:

## Система дистанционного обучения МГПУ

| В начало 🕨 Регистрация уже была подтверждена | Регистрация уже была подтверждена<br>Курсы                         |
|----------------------------------------------|--------------------------------------------------------------------|
|                                              | Вы не вошли в систему (Вход)<br>В начало<br>Data retention summary |

Нажмите «Продолжить»

8. На главной странице справа в блоке «Курсы» выберите интересующую вас олимпиаду, или нажмите «Все курсы» (при необходимости – пролистните страницу вниз) для просмотра/поиска всех активных олимпиад.

#### Система дистанционного обучения МГПУ

| Личный кабинет 🕨 Курсы                                 |                                                                        |
|--------------------------------------------------------|------------------------------------------------------------------------|
| НАВИГАЦИЯ                                              | Поиск курса: Применить                                                 |
| Личный кабинет                                         |                                                                        |
| 🕋 Домашняя страница                                    |                                                                        |
| Страницы сайта                                         | ▶ Олимпиады                                                            |
| 🔻 Курсы                                                |                                                                        |
| Олимпиады                                              |                                                                        |
| Министерство спорта и физической культуры<br>РМ        | » министерство спорта и физической культуры Рм                         |
| Малая школьная академия                                | • Малая школьная академия                                              |
| ВСЕВЬЕВСКАЯ ОТКРЫТАЯ ОЛИМПИАДА                         |                                                                        |
| ШКОЛЬНИКОВ 2018-20                                     |                                                                        |
| ЕВСЕВЬЕВСКАЯ ОТКРЫТАЯ ОЛИМПИАДА     ШКОЛЬНИКОВ 2019-20 | У ЕВСЕВВЕВСКАЯ ОТКРЫТАЯ ОЛИМПИАДА ШКОЛЬНИКОВ 2010-2013 учесный год     |
|                                                        |                                                                        |
| ШКОЛЬНИКОВ 2020-20                                     | РЕССЕВЕЕСКАЯ ОТКРЫТАЯ ОЛИМПИАДА ШКОЛЬНИКОВ 2019-2020 учесный тод       |
| ЕВСЕВЬЕВСКАЯ ОТКРЫТАЯ ОЛИМПИАДА                        |                                                                        |
| ШКОЛЬНИКОВ 2021-20                                     | • ЕВСЕВБЕВСКАЯ ОТКРЫТАЯ ОЛИМПИАДА ШКОЛЬНИКОВ 2020-2021 учебный год     |
|                                                        |                                                                        |
| школьников 2022-20                                     | • ЕВСЕВЬЕВСКАЯ ОТКРЫТАЯ ОЛИМПИАДА ШКОЛЬНИКОВ 2021-2022 учебный год     |
| среди                                                  |                                                                        |
| op option                                              | • ЕВСЕВЬЕВСКАЯ ОТКРЫТАЯ ОЛИМПИАДА ШКОЛЬНИКОВ 2022-2023 учебный год     |
|                                                        |                                                                        |
|                                                        | Региональная олимпиада по английскому языку среди учащихся 3-4 классов |
|                                                        | ›                                                                      |
|                                                        | общеобразовательных школ Республики Мордовия "Smart Kids"              |

## 9. Далее выберите класс и предмет

| оли | МПИАДА ШКОЛЬНИКОВ 2022    | -20 🕨 7 класс     |                                  |                       |                      |
|-----|---------------------------|-------------------|----------------------------------|-----------------------|----------------------|
|     | Категории курсов:         | ЕВСЕВЬЕВСКАЯ      | ОТКРЫТАЯ ОЛИМПИАДА Ш             | КОЛЬНИКОВ 2022-2023 у | чебный год / 7 класс |
|     |                           |                   | Поиск курса:                     |                       | Применить            |
| 1   | 💱 Евсевьеская олимпиада_С | тборочный этап_О  | бществознание_7 класс            |                       |                      |
| 1   | 💱 Евсевьеская олимпиада_С | тборочный этап_Б  | иология_7 класс                  |                       |                      |
| 1   | 😯 🗛 евьевская олимпиада_  | Этборочный этап_J | Іитература_7 класс               |                       |                      |
|     | Евсевьеская олимпиада_С   | тборочный этап_Ф  | изическая культура_7 класс       |                       |                      |
| /   | Всевьеская олимпиада_С    | тборочный этап_Бе | езопасность жизнедеятельнос      | ти_7 класс            |                      |
| 1   | 💱 Евсевьевская олимпиада_ | Этборочный этап_и | 1стория России_7 класс           |                       |                      |
| 1   | 💱 Евсевьевская олимпиада_ | Этборочный тур_А  | нглийский язык_7 класс           |                       |                      |
| 1   | 💱 Евсевьевская олимпиада_ | Этборочный тур_Н  | емецкий язык_7 класс             |                       |                      |
| 1   | 💱 Евсевьевская олимпиада_ | Этборочный этап_Р | <sup>э</sup> усский язык_7 класс |                       |                      |
| 1   | 💱 Евсевьеская олимпиада_С | тборочный этап_Ф  | изика_7 класс                    |                       |                      |
|     | 🕃 Евсевьевская олимпиада  | Этборочный этап_Г | Траво 7 класс                    |                       |                      |

### 10. Нажмите на слово «Записаться на курс»

#### Прохождение

#### Евсевьеская олимпиада\_Отборочный этап\_Биология\_7 класс

Личный кабинет 🕨 Курсы 🕨 ЕВСЕВЬЕВСКАЯ ОТКРЫТАЯ ОЛИМПИАДА ШКОЛЬНИКОВ 2022-20... 🕨 7 класс 🕨 Биология 7 класс 🕨 Записаться на курс 🕨 Настройка зачисления на курс

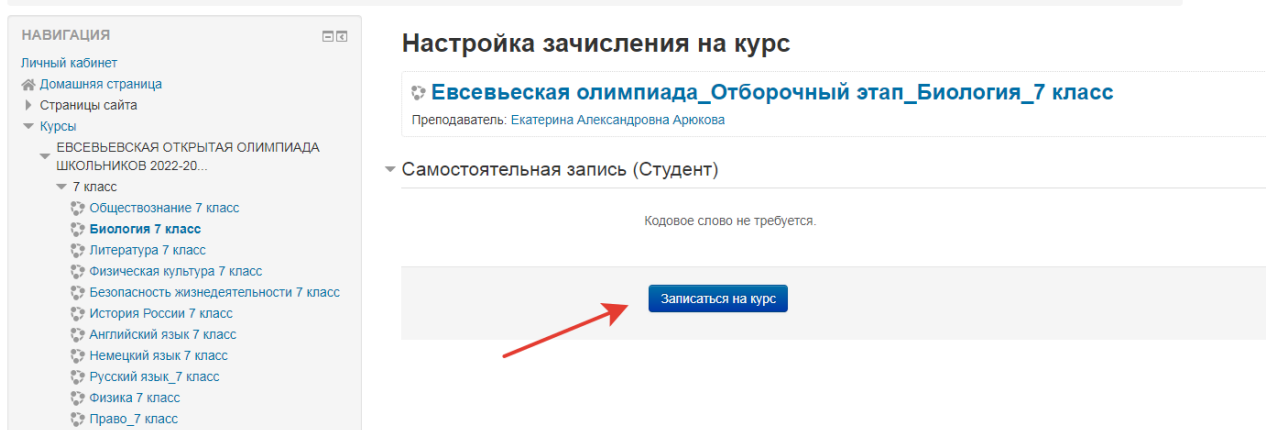

11. Задания отборочного дистанционного этапа будут доступны в период с 06.02.2023 по 12.02.2023.